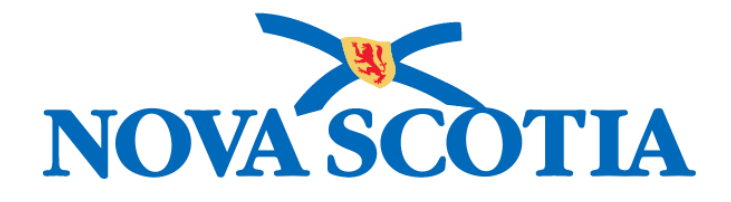

# P16-0371 Panorama Project

# Panorama Immunization Management User Manual

# PNS IMM 104 Immunization Management Reports

Version V1.0

Dated: 2018-01-24

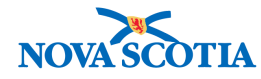

#### © 2017 Nova Scotia Department of Health and Wellness

This document is a product of Nova Scotia Department of Health and Wellness. This document and its contents are protected by Canadian and international copyright laws. The contents of this document are confidential and proprietary and are provided to the recipient with the specific understanding that neither the document, nor the information, concepts, ideas, materials, and/or specifications presented herein will be used for any purpose other than the recipient's work with or for The Department of Health and Wellness. Any duplication, distribution, disclosure, or other use except as expressly authorized in writing by The Department of Health and Wellness is strictly prohibited.

The recipient acknowledges that presentation of this document conveys no rights to the intellectual property contained herein. The Department of Health and Wellness makes no warranties, either express or implied, in this document, and The Department of Health and Wellness assumes no liability for any errors, omissions, or inaccuracies included within this document. Information in this document is subject to change without notice.

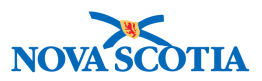

# TABLE OF CONTENTS

| 1 P | URPOSE                                      | 1 |
|-----|---------------------------------------------|---|
| 1.1 | STANDARD REPORTS PERMISSIONS                | 1 |
| 1.2 | CUSTOM REPORT PERMISSIONS                   | 1 |
| 1.3 | ADHOC REPORT PERMISSIONS                    | 2 |
| 2 S | TANDARD REPORTS                             | 3 |
| 2.1 | CLIENT IMMUNIZATION RECORD (IR6800)         |   |
| 2.2 | IMMUNIZATION COVERAGE REPORT BY AGE (R6036) | 5 |
| 3 C | USTOM REPORTS                               | 8 |
| 3.1 | AEFI STATISTICS REPORT                      |   |
| 3.2 | COVERAGE BY SCHOOL                          | 9 |
| 3.3 | IMMUNIZATION STATISTICS BY LOCATION         | 9 |
| 3.4 | Mass Immunization Registration Sheet        | 9 |
| 3.5 | MASS IMMUNIZATION EVENT REPORT              |   |
| 3.6 | PICK-UP LIST REPORT                         |   |

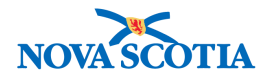

# 1 PURPOSE

This user manual will provide an overview of the Immunization Management standard reports. It is intended for all prospective Panorama users identified as nurses, clerks, Medical Officers of Health (MOHs), and Epidemiologists.

Only two of the standard reports are included in the current NS immunization management processes.

- 1. Client Immunization Record
- 2. Immunization Coverage by Age

| Reports Code | Report                              | IMMS<br>NURSE | IMMS<br>Clerk | МОН | EPI |
|--------------|-------------------------------------|---------------|---------------|-----|-----|
| IR6800       | Client Immunization Record          | Х             | Х             | Х   | Х   |
| R6036        | Immunization Coverage Report by Age | Х             | Х             | Х   | Х   |

### 1.1 Standard Reports Permissions

## **1.2 Custom Report Permissions**

The custom reports and roles are listed in the table below. All roles have been assigned permissions for this set of reports.

| Report                               | IMMS<br>NURSE | IMMS<br>Clerk | МОН | EPI |
|--------------------------------------|---------------|---------------|-----|-----|
| AEFI Statistics Report               | х             | х             | Х   | х   |
| Coverage by School                   | Х             | Х             | Х   | Х   |
| Immunization Statistics by Location  | Х             | Х             | Х   | Х   |
| Mass Immunization Registration Sheet | Х             | Х             | Х   | Х   |
| Mass Immunization Event Report       | х             | х             | Х   | х   |
| Pick-Up List Report                  | X             | X             | X   | X   |

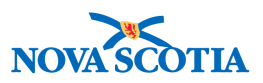

# 1.3 Adhoc Report Permissions

The epidemiologists will run the Adhoc reports. Instructions are not included in this user guide.

| Adhoc Reports Permissions             | Permission Descriptions                                                                                                    | IMMS<br>NURSE | IMMS<br>Clerk | МОН | EPI |
|---------------------------------------|----------------------------------------------------------------------------------------------------|---------------|---------------|-----|-----|
| Reports_Delete_Query_(Data<br>Source) | Delete a query scheduled<br>instance for a specific data<br>source. The user that created<br>the query must have this<br>permission in order to delete. |               |               |     | X   |
| Reports_Schedule_Query_(Data Source)  | The user can create, modify or<br>delete an Adhoc report<br>schedule based on the report<br>source                                                      |               |               |     | X   |
| Reports_View_Instance_ (Data Source)  | The user may view a<br>scheduled instance of the Ad<br>Hoc report based on the report<br>data source                                                    |               |               |     | X   |
| SS_Launch_Adhoc_Editor                | User can launch the SAP BI<br>Launch Pad application                                                                                                    |               |               |     | X   |

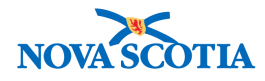

# 2 STANDARD REPORTS

The Panorama Immunization Module contains eight standard reports. Only two reports will be used by Nova Scotia, this section provides an introduction to the two reports to be used by Nova Scotia Users.

## 2.1 Client Immunization Record (IR6800)

The purpose of the Client Immunization Record Report is to print the record of a client's immunizations. The client Immunization Record contains all the documented vaccinations that have been recorded for a specified client in the system.

The Record Report displays selected client demographic data elements and vaccination detail data elements. It may optionally also include Special Considerations (i.e. Contraindications, Exemptions, Precautions), as well as any Adverse Event Following Immunization (AEFI), Allergies, the client's current Immunization Forecast, Deferrals and a summary of the client's Invalid Immunizations.

The Record Report may be provided upon completion of a vaccination. The printed Record Report may be requested by the client for the client's personal records. It may also be requested in some jurisdictions as evidence of Immunizations.

- 1. If the Client is not In Context, go to the Search screen and search for the client.
- Once the client is located, select the client in the Search Results Table and click Client Imms Profile. This will set the client In Context and display the Client Immunization Profile screen.
- 3. To generate the **Client Immunization Record**, click **Launch Report**.

| Client Immunization Pro                         | file                                                           | Launch Report                                | Add to WQ Save                                   | Reset 🛛 🖬 🖨 ?                                           |
|-------------------------------------------------|----------------------------------------------------------------|----------------------------------------------|--------------------------------------------------|---------------------------------------------------------|
| Alerts                                          |                                                                |                                              |                                                  | Active                                                  |
| Client ID:<br>42                                | Name(Last, First Middle)/Gender:<br>Winter, Wanda / Female     | Health Card No: 0091000000                   |                                                  | Date of Birth / Age:<br>2005 Feb 24 / 12 years 9 months |
| Phone Number:<br>1-(902)-667-5673(Primary home) | Jurisdiction Info:<br>Northern Zone,Truro Public Health Office | Additional ID Type /<br>Provincial health se | Additional ID:<br>ervice provider identifier / - |                                                         |

4. A Launch Report pop-up will display that lists Report IR6800. Click Confirm.

| <u>N</u>    |  |
|-------------|--|
| NOVA SCOTIA |  |

| Launch Report |   | х       |
|---------------|---|---------|
| * Report:     |   |         |
| IR6800        | - |         |
|               |   | Confirm |

- 5. Select the required report filters. The filters default to **Yes**. **Change the defaults to No**. Some sections contain personal information that should not be included in the report.
  - Note: PDF is the supported format and is the right format for printing. The report may also be generated in Excel. If opening in Excel, a pop-up will display, asking if the User to either open with Excel or Save the file.

| Report Filters: IR6800-Client Immunization Re    | cord      | <b>☆</b> Hide | Report Filters |
|--------------------------------------------------|-----------|---------------|----------------|
| * Report Output <b>O</b> PDF (Supported Format)  |           |               |                |
| Crystal Report                                   |           |               |                |
| ◯ Excel                                          |           |               |                |
| Excel (Data Only)                                |           |               |                |
| * Language                                       | English ᅌ |               |                |
| * Client ID                                      | 200       |               |                |
| * Exclude Confidential Address/Phone Information | No 🗘      |               |                |
| * Include Immunization Forecast                  | No 🗘      |               |                |
| * Include Invalid Immunizations Summary          | No ᅌ      |               |                |
| * Include Deferrals                              | No 🗘      |               |                |
| * Include Special Considerations                 | No ᅌ      |               |                |
| * Include Adverse Events                         | No ᅌ      |               |                |
| * Include Allergies                              | No 🗘      |               |                |
| * Include Risk Factors                           | No ᅌ      |               |                |
|                                                  |           |               |                |

#### 6. Click Generate Report.

7. The report will display.

|                                                                               |                                      | Client In   | nmunization Record |                 |  |
|-------------------------------------------------------------------------------|--------------------------------------|-------------|--------------------|-----------------|--|
| Penert as of Date/Tit                                                         | 2019 Jap 03 15:14                    |             |                    |                 |  |
| Report as or Date/Th                                                          | ne 2016 Jan 03 15.14                 |             |                    |                 |  |
| Personal Information                                                          |                                      |             |                    |                 |  |
| Client ID                                                                     | 200                                  |             | Health Card Number | 6677889929      |  |
| Client Name                                                                   | Fall, Autumn                         |             | Gender             | Female          |  |
| Date of Birth                                                                 | 2005 May 15                          |             |                    |                 |  |
| Client Address                                                                |                                      |             | Client Telephone   |                 |  |
| City<br>Province/Territory                                                    |                                      |             | Postal Code        |                 |  |
| Tovince/Territory                                                             |                                      |             | Postal Code        |                 |  |
| Immunization Histo                                                            | ry                                   |             |                    |                 |  |
| Im                                                                            | munizing Agent                       |             | Imr                | munization Date |  |
| HB-regular                                                                    |                                      | 2017 Dec 14 |                    |                 |  |
| HPV-4                                                                         |                                      | 2017 Dec 14 |                    |                 |  |
| Pneu-P-23                                                                     |                                      | 2017 Dec 14 |                    |                 |  |
|                                                                               | ed for this historical immunization. |             |                    |                 |  |
| E - The date is estimat                                                       | immunization has been supridden      |             |                    |                 |  |
| E - The date is estimat<br>O - The status for this                            | immunization has been overnoden.     | -           |                    |                 |  |
| E - The date is estimat<br>O - The status for this<br>K - Some or part of the | e vaccine did not meet local schedul | ð.<br>erl   |                    |                 |  |

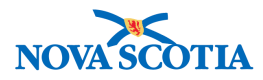

8. To print the report, click the printer icon in the top right-hand corner of the screen.

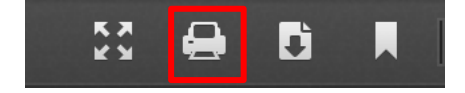

### 2.2 Immunization Coverage Report by Age (R6036)

Coverage reports are used to assess the population for: complete vs. incomplete immunizations against vaccine preventable diseases by jurisdictional recommendations according to parameters such as date of birth range, gender and geographic location, including the jurisdictional organization structure.

1. Under Reporting & Analysis, select Standard Reports.

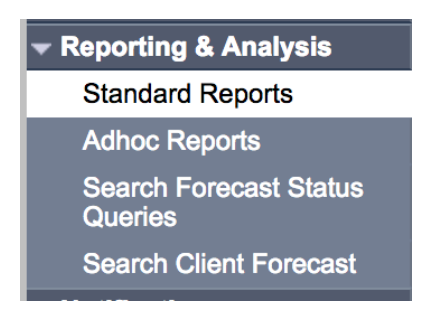

2. Select Report Type.

| Select Report Type |                 | 0 =                 |
|--------------------|-----------------|---------------------|
| Client             | ✓ Contains Data | Show Report Folders |
| Family Health      | ✓ Contains Data | Show Report Folders |
| Immunization       | ✓ Contains Data | Show Report Folders |
| Inventory          | ✓ Contains Data | Show Report Folders |
| РНАС               | ✓ Contains Data | Show Report Folders |
| PNS                | ✓ Contains Data | Show Report Folders |
| Security           | ✓ Contains Data | Show Report Folders |

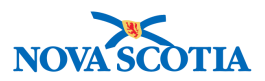

- 3. Under Immunization, click **Show Report Folders**. The Immunization reports will display.
- 4. Click on the **R6036 Immunization Coverage Report** by Age hyperlink.

| Immunization                                                                                                    | ✓ Contains Data       |                        |  |
|----------------------------------------------------------------------------------------------------|-----------------------|------------------------|--|
| Select Report title to view / modify a report and its filters.<br>Select Report Status Link to view scheduled status of own and workgroup reports.<br>Select Report History Link to view history of own and workgroup reports. |                       |                        |  |
| Operational Forms and Lists                                                                                                    | Status of this Report | History of this Report |  |
| IR51410-Client Forecast for Event by Component Antigen                                                                                                    | Report Status         | Report History         |  |
| IR60000-Reminder Recall Client List                                                                                                    | Report Status         | Report History         |  |
| IR6022-Immunization Worksheet                                                                                                    | Report Status         | Report History         |  |
| IR6800-Client Immunization Record                                                                                                    | Report Status         | Report History         |  |
| R6016-Client List by Jurisdiction, Service Delivery Location, or School                                                                                                    | Report Status         | Report History         |  |
| R6036-Immunization Coverage Report By Age                                                                                                    | Report Status         | Report History         |  |
| R6042-Count of Immunized Clients by Number of Valid Doses                                                                                                    | Report Status         | Report History         |  |

- 5. Populate each field.
- 6. PDF is the supported format, but the report may also be generated in Excel.

| Report Filters: R6036-In    | nmuniza   | ation Co                | overage | e Report By | Age Alde Report F              |
|-----------------------------|-----------|-------------------------|---------|-------------|--------------------------------|
| * Report Output OPDF (      | Supported | d Format)               |         |             |                                |
| Crysta                      | al Report |                         |         |             |                                |
| ⊖ csv                       |           |                         |         |             |                                |
|                             |           |                         |         |             |                                |
|                             | (Data Onl | (v)                     |         |             |                                |
|                             | (Data Off | (4)                     |         |             |                                |
| Ulext                       |           | _                       |         |             |                                |
| * Language                  | English   | h 🗘                     |         |             |                                |
| Jurisdictional Organization | NSHA      |                         |         |             | Clear / Search                 |
| Province                    | Nova S    | Scotia                  |         | 0           |                                |
| City                        | Available | e Items:                |         |             | Selected Items:                |
|                             | Aalders   | Landing                 |         |             | Bridgewater                    |
|                             | Abercro   | mbie<br>an              |         |             |                                |
|                             | Abrams    | River                   |         |             | Add Filter >>                  |
|                             | Acaciavi  | ille<br>IV              |         |             | << Remove Filter               |
|                             | Addingto  | on Forks                |         |             |                                |
|                             | Admiral   | ROCK                    |         |             |                                |
| Postal Code FSA             |           |                         |         |             |                                |
| Postal Code                 |           |                         |         |             |                                |
|                             |           |                         |         |             |                                |
| * Gender                    | Available | e Items:                |         |             | Selected Items:                |
|                             |           |                         |         |             | Male                           |
|                             |           |                         |         |             | Add Filter >> Undifferentiated |
|                             |           |                         |         |             | << Remove Filter               |
|                             |           |                         |         |             |                                |
|                             |           |                         |         |             |                                |
| * Date of Birth From        | 1000      |                         |         |             |                                |
|                             | 1999      | 9                       | 1       |             |                                |
|                             | уууу      | mm                      | dd      |             |                                |
| * Date of Birth To          | 2009      | 9                       | 1       | <b>**</b>   |                                |
|                             | vvvv      | mm                      | dd      |             |                                |
| Deneminator Value           | ,,,,,     |                         |         |             |                                |
| Denominator value           |           |                         |         |             |                                |
| * Immunizing Antigen        | Available | e Items:                |         |             | Selected Items:                |
|                             | Bacillus  | Calmette                | Guerin  | (BCG)       | HPV-4                          |
|                             | Botulism  | n antitoxir<br>(Chol-IM | 1       |             |                                |
|                             | Cholera   | (Chol-O)                |         |             | Add Filter >>                  |
|                             | Cholera   | (Chol-u)<br>ria (D)     |         |             | << Remove Filter               |
|                             | Diphthe   | ria (d)                 |         |             |                                |
|                             | Diphtho   | ria (d-u)               |         |             |                                |

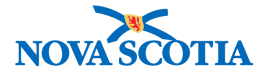

7. Click Generate Report.

*Tip:* If Jurisdictional Organization, Province, and a City are selected, a warning will generate.

Immunizing Antigen HPV-4

Only one of Jurisdictional Organization, Province/City, Postal Code or Postal Code FSA may be selected.

8. The report is generated. An example is listed below.

|                      |            |                 |           |              |          | -                | al and          |           |           | Bar  | ant De |     |         |             |           |          |                 |               |         |       |
|----------------------|------------|-----------------|-----------|--------------|----------|------------------|-----------------|-----------|-----------|------|--------|-----|---------|-------------|-----------|----------|-----------------|---------------|---------|-------|
|                      |            |                 |           |              |          | minu             | mzau            |           | verag     | e Re | оп ву  | Age |         |             |           |          |                 |               |         |       |
| urisdictional Orga   | nization   | NSHA            |           |              |          |                  |                 |           |           |      |        |     |         |             |           |          |                 |               |         |       |
| rovince              |            | Nova Sco        | otia      |              |          |                  |                 |           | City      |      |        | -   |         |             |           |          |                 |               |         |       |
| astal Code           |            |                 |           |              | Post     | al Code          | e FSA           | 2         | 009-Sep.( | 11   |        |     |         |             |           |          |                 |               |         |       |
| ender                |            | Female, I       | Male, Und | different    | ated, Un | known            |                 |           | Duto      | 0. 0 |        |     | 000 000 |             |           |          |                 |               |         |       |
| enominator Value     |            | -               |           |              |          |                  |                 |           |           |      |        |     |         |             |           |          |                 |               |         |       |
| munizing Antiger     | 1          | HPV-4           |           |              |          |                  |                 |           |           |      |        |     |         |             |           |          |                 |               |         |       |
| ova Scotia H         | lealth A   | uthori          | ty        |              |          |                  |                 |           |           |      |        |     |         |             |           |          |                 |               |         |       |
| mmunization Cov      | erage Res  | sults           |           |              | ж.       |                  |                 | _         |           |      |        |     |         |             |           |          |                 |               |         |       |
| Population           | Complete   | for Age for     | Incompl   | ete for      | Exemp    | tion -           | Unimmu          | nized -   |           |      |        |     |         |             |           |          |                 |               |         |       |
|                      | Sele       | cted            | Ag        | 0            | Refusal  | of All           | No Immu<br>Reci | nization  |           |      |        |     |         |             |           |          |                 |               |         |       |
|                      |            |                 |           |              | Selec    | ted              |                 |           |           |      |        |     |         |             |           |          |                 |               |         |       |
|                      | Count      | %               | Count     | %            | Count    | %                | Count           | %         |           |      |        |     |         |             |           |          |                 |               |         |       |
| U                    |            |                 |           |              | -        |                  |                 |           |           |      |        |     |         |             |           |          |                 |               |         |       |
| Coverage by Antic    | en         |                 |           |              |          |                  |                 |           |           |      |        |     |         |             |           |          |                 |               |         |       |
| Andreas and a second |            |                 |           |              | C        | lients Wi        | th              |           |           |      |        |     | 9       |             |           | S        | pecial Con      | sideratio     | ns      |       |
| Immunizing Antigen   | Complete f | for Age for gen | 1 dos     | ie +         | 2 dos    | es +             | 3 dos           | es +      | 4 dose    | ns + | 5 dose | s + | 6 dose  | rs +        | Contraine | lication | Exemp<br>- Refu | otion<br>usal | Exemp   | tion  |
|                      | Count      | %               | Count     | %            | Count    | %                | Count           | %         | Count     | %    | Count  | %   | Count   | %           | Count     | %        | Count           | %             | Count   | %     |
| HPV-4                | 56         | 100.0%          | 0         | 0%           | 0        | 0%               | 0               | 0%        | 0         | 0%   | 0      | 0%  | 0       | 0%          | 0         | 0%       | 0               | 0%            | 0       |       |
| entral Zone          |            |                 |           |              |          |                  |                 |           |           |      |        |     |         |             |           |          |                 |               |         |       |
| mmunization Cov      | erage Res  | ulte            |           |              |          |                  |                 |           | í.        |      |        |     |         |             |           |          |                 |               |         |       |
|                      | Complete   | for Age for     |           |              |          |                  |                 | (A. 1285) |           |      |        |     |         |             |           |          |                 |               |         |       |
| Population           | All Ant    | igen(s)         | Incompl   | ete for<br>e | Exemp    | tion -<br>of All | No Immu         | nized -   |           |      |        |     |         |             |           |          |                 |               |         |       |
|                      | Sele       | ctea            |           |              | Antig    | in(s)            | Rec             | ord       |           |      |        |     |         |             |           |          |                 |               |         |       |
|                      | Count      | %               | Count     | %            | Count    | %                | Count           | %         |           |      |        |     |         |             |           |          |                 |               |         |       |
| 0                    |            |                 |           |              |          |                  |                 |           |           |      |        |     |         |             |           |          |                 |               |         |       |
|                      |            |                 |           |              |          |                  |                 |           |           |      |        |     |         |             |           |          |                 |               |         |       |
| Coverage by Antig    | jen        |                 |           |              |          |                  |                 |           |           |      |        |     |         |             |           |          |                 |               |         |       |
|                      | Complete   | or Ano for      |           |              | c        | lients Wi        | th              |           |           | _    |        | _   |         |             |           | S        | pecial Con      | sideration    | Example | tion  |
| Immunizing Antigen   | Anti       | gen             | 1 dos     | ie +         | 2 dos    | es + .           | 3 dos           | es +      | 4 dose    | is + | 5 dose | s+: | 6 dose  | 95 <b>+</b> | Contraine | lication | - Refu          | usal          | Immu    | inity |
|                      | Count      | %               | Count     | %            | Count    | %                | Count           | %         | Count     | %    | Count  | %   | Count   | %           | Count     | %        | Count           | %             | Count   | 9     |
|                      |            |                 |           |              |          |                  |                 |           |           |      |        |     |         |             |           | 0.07     |                 | 0.64          |         |       |

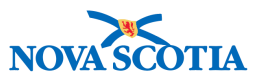

# **3 CUSTOM REPORTS**

In addition to the standard reports, six custom reports have been developed to meet the reporting needs of Nova Scotia.

# 3.1 AEFI Statistics Report

This report aggregates data on AEFI submitted through Panorama. Statistics are presented into four distinct sections:

- AEFI Statistics by Status
- Reporter Statistics by Status
- AEFI Statistics by Reaction (Review Completed Only)
- AEFI Statistics by Outcome (Review Completed Only)

| <b>AEFI Statistics Re</b>    | eport              | Hea               | alth Region:  | All                  |               |                       |           |
|------------------------------|--------------------|-------------------|---------------|----------------------|---------------|-----------------------|-----------|
| Period From: 2017-09-01      |                    | To:               | 2017-11-14    | Report Date          | 2017-11-15    |                       |           |
| Linked Immunizations:        |                    | HPV-4, HB-regular | , Tdap, Men-C | -ACYW-135            |               |                       |           |
|                              |                    |                   |               |                      |               |                       |           |
| <b>AEFI Statistics by St</b> | tatus              |                   |               |                      |               |                       |           |
| Agent                        | Trade Name         | Lot Number        | Draft         | In Review            | Complete      | DNMTC                 | Disregard |
| HPV-4                        | Gardasil           |                   |               | 2                    |               |                       |           |
| HB-regular                   |                    |                   |               | 2                    |               |                       |           |
| Tdap                         |                    |                   |               | 1                    |               |                       |           |
| Men-C-ACYW-135               |                    |                   |               | 1                    |               |                       |           |
|                              |                    |                   |               |                      |               |                       |           |
| Total distinct AEFI          |                    |                   |               | 3                    |               |                       |           |
|                              |                    |                   |               |                      |               |                       |           |
| <b>Reporter Statistics</b>   | by Status          |                   |               |                      |               |                       |           |
| Last Name                    | First Name         | Role              | Draft         | In Review            | Complete      | DNMTC                 | Disregard |
| Fitzgerald                   | Angela             | Epidemiologist    | 24            | 3                    | 0             | 4                     | 12        |
| Oliver                       | Gertrude           | Registered Nurse  | 0             | 4                    | 20            | 1                     | 0         |
|                              |                    |                   |               |                      |               |                       |           |
| AEFI Statistics by R         | eaction (Completee | d Only)           |               |                      |               |                       |           |
| Agent                        | Trade Name         | Lot Number        | Local         | Anaphylaxis/Allergic | Neurological  | Other                 |           |
| HPV-4                        | Gardasil           |                   |               |                      |               |                       |           |
| HB-regular                   |                    |                   |               |                      |               |                       |           |
| Tdap                         |                    |                   |               |                      |               |                       |           |
| Men-C-ACYW-135               |                    |                   |               |                      |               |                       |           |
| Total distinct AEFI          |                    |                   |               |                      |               |                       |           |
|                              |                    |                   |               |                      |               |                       |           |
| AEFI Statistics by O         | utcome (Complete   | d Only)           |               | /                    |               |                       |           |
| Agent                        | Trade Name         | Lot Number        | Death         | Fully-Recovered      | Not recovered | Disability/Incapacity | Unknown   |
| HPV-4                        | Gardasil           |                   |               |                      |               |                       |           |
| HB-regular                   |                    |                   |               |                      |               |                       |           |
| Tdap                         |                    |                   |               |                      |               |                       |           |
| Men-C-ACYW-135               |                    |                   |               |                      |               |                       |           |
| Total distinct AEFI          |                    |                   |               |                      |               |                       |           |

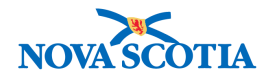

## 3.2 Coverage by School

The Coverage by School Report is a two-part report:

**Part 1** is a modified R6036 – Immunization Coverage Report by Age where the population is a school organization (with the option to restrict to a specific grade and class).

**Part 2** is a table listing of the members of the population (students) with an immunization status that is not complete for age.

#### Filters

- School Organization (filter on client occupation/education) [Mandatory]
- School Year [Mandatory, default to current school year]
- Grade [Optional]
- Class [Optional]
- Immunizing Antigens multi-select [Mandatory]
- Option to select by agents or agent groups instead: all corresponding immunizing antigens are then selected for the report

#### Report Output Type

- Excel
- PDF

### 3.3 Immunization Statistics by Location

This report presents two tables:

- Number of immunizations administered by a JORG, broken down by Service Delivery Location (SDL)
- Number of encounters of type "administer immunization" associated with selected JORG, broken down by SDL

### 3.4 Mass Immunization Registration Sheet

This report provides users with the option to create a print out of a mass immunization event client list that can be used to track client clinic attendance. It also includes space for comments. This report may be printed before each clinic and will serve as a back-up in case Panorama is not accessible. A sample of the report is listed below.

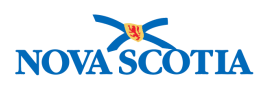

| Mass    | Immun    | ization Ev | vent Registration Sl    | heet                           |           |            | Print separate table f | or each class |
|---------|----------|------------|-------------------------|--------------------------------|-----------|------------|------------------------|---------------|
|         |          |            |                         |                                |           |            |                        |               |
| SDL:    | Servic   | e Deliver  | y Location Name         |                                |           |            | Clinic Date:           | 2017-11-22    |
| Class:  | Class I  | Name/Nu    | ımber                   |                                |           |            | Last Updated:          | 2017-11-17    |
| _       |          |            |                         |                                |           |            |                        |               |
| Present | Absent   | Consent #  | Last Name               | First Name                     | Sex       | Class      | DOB yyyy/mm/dd         | Comments      |
|         |          | 1          |                         |                                |           |            |                        |               |
|         |          | 2          |                         |                                |           |            |                        |               |
|         |          | 3          |                         |                                |           |            |                        |               |
|         |          | 4          |                         |                                |           |            |                        |               |
|         |          | 5          |                         |                                |           |            |                        |               |
|         |          | 6          |                         |                                | $\square$ |            |                        |               |
|         | <u> </u> | 7          |                         |                                | $\square$ |            |                        |               |
|         |          | 8          |                         |                                | $\square$ |            |                        |               |
|         | 1        | 9          |                         |                                | $\square$ |            |                        |               |
|         |          | 10         |                         |                                | $\square$ |            |                        |               |
|         |          |            |                         |                                |           |            |                        |               |
|         |          | Add empty  | rows at the bottom to f | fill page (add extra page if i |           |            |                        |               |
|         |          |            | <b>·</b>                |                                |           |            |                        |               |
|         |          |            |                         | Page X of Y (restart num       | berin     | g for each | class)                 |               |
|         |          |            |                         | - , · · · · · · ·              | 1         |            |                        |               |

## 3.5 Mass Immunization Event Report

This report provides a summary of immunizations planned versus administered, and includes a count by client event status for a selected Mass Immunizations Event. A sample of the report layout is listed lower down in this section.

#### Filters

Mass Immunization Event

Allows users to search for a mass immunization event by the Event ID

#### **Report Output Type**

- Excel
- PDF

**NOTE 1**: Use landscape orientation for this report

 $\frac{\Psi}{\Psi}$  **NOTE 2**: Ideally, try to fit height on 1 page (can break across multiple pages if too many columns for width)

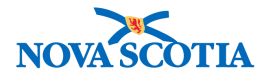

| Mass Immunization Event Repo       | rt         |            |                 |      |
|------------------------------------|------------|------------|-----------------|------|
| Mass Imms Event Name               | Start      | End        | Created By      |      |
| Clinic Dates                       | 2017-09-12 | 2017-10-30 | Gertrude Oliver |      |
| Report Date                        | 2017-11-17 |            |                 |      |
|                                    |            |            |                 |      |
| <b>Client Event Status Summary</b> | HB-regular | HPV-4      | Men-C-ACYW-135  | Tdap |
| Immunized                          | 10         |            |                 |      |
| Previous immunization              | 2          |            |                 |      |
| Exemption (Presumed Immune)        | 1          |            |                 |      |
| Sub-Total: Up to date              | 13         |            |                 |      |
|                                    |            |            |                 |      |
| Absent for immunization            |            |            |                 |      |
| Client refusal                     |            |            |                 |      |
| Contraindication                   |            |            |                 |      |
| Deferred                           |            |            |                 |      |
| Lost to follow-up                  |            |            |                 |      |
| Moved out of school                |            |            |                 |      |
| No parental consent                |            |            |                 |      |
| Sub-Total: Missing                 |            |            |                 |      |
| Total                              |            |            |                 |      |

### 3.6 Pick-Up List Report

The Pick-Up List Report lists students with overdue vaccines, and lists the overdue vaccines. It will facilitate identifying students that require pick-up following a Mass Imms School Event, and will support planning and delivering pick-up vaccines for all vaccines delivered as part of the school program.

The user will entetr an Event ID.

The report may be generated in PDF or CSV and/or Excel.

**Note**: A report prototype is pending.